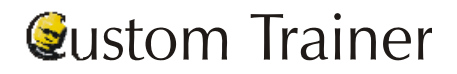

**Donations Cheat Sheet** 

## http://www.artsman.com

## How to Toggle Between Individual and Company Donations

You have discovered a donation and receipt for an individual should have been made in the individual's company name. In Theatre Manager, you can easily change from individual to their company. Conversely, you can change from corporate to individual by performing the following steps:

\*\*Note: There MUST be a company name in the patron record in order for a donation to become a "corporate" donation.

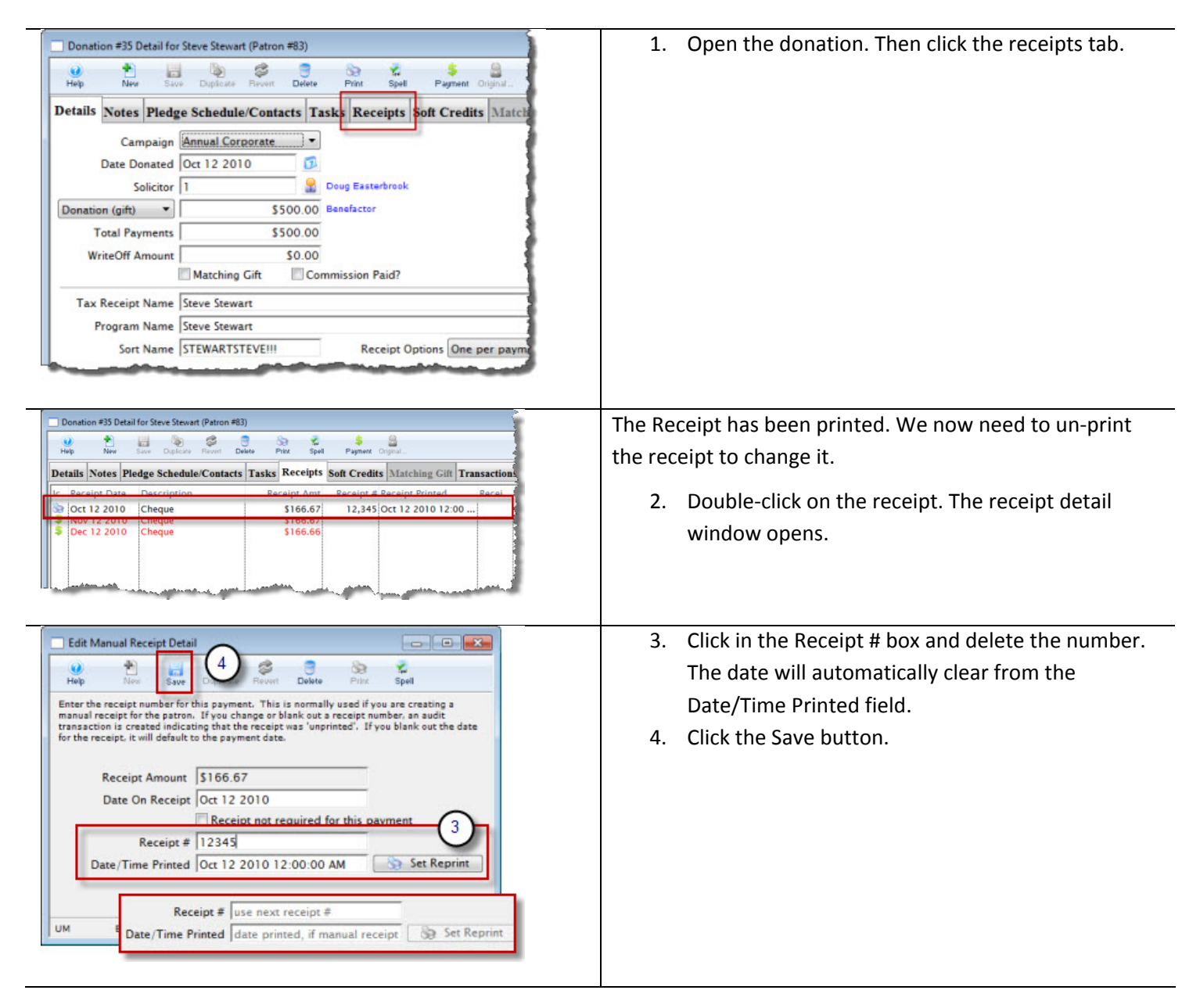

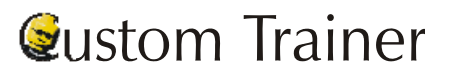

## **Donations Cheat Sheet**

## http://www.artsman.com

| tion #35 Detail for Steve Stewart (Patron #83) |                 |                      |              |                  | 5. Close the Receipt detail window. The Rece |                            |  |
|------------------------------------------------|-----------------|----------------------|--------------|------------------|----------------------------------------------|----------------------------|--|
| New Save Dupl                                  | dule/Contacts   | Tasks Receipts Se    | Payment      | Original         | now un-printed. Cl                           | ick the Details Details ta |  |
| ipt Date Descript                              | ion             | Receipt Amt          | Receipt #    | Receipt Printed  |                                              |                            |  |
| 2 2010 Cheque                                  |                 | \$166.67             |              |                  |                                              |                            |  |
| 12 2010 Cheque                                 |                 | \$166.66             |              | 1                |                                              |                            |  |
|                                                |                 |                      |              |                  |                                              |                            |  |
| Donation #                                     | 35 Detail for   | Steve Stewart (Patro | n #83)       |                  |                                              |                            |  |
|                                                | 1 H             | <b>b</b>             | 3            | 83 🐕             | \$ 8                                         |                            |  |
| Help                                           | New Save        | Duplicate Revent     | Delete       | Print Spell      | Payment Original                             |                            |  |
| Details No                                     | tes Pledg       | e Schedule/Cont      | acts Ta      | isks Receipts So | oft Credits Matching Gift Transaction        | ons                        |  |
| Campaign                                       |                 | Annual Corporate     | •            |                  | Non-Receipt Benefi                           | t \$0.00                   |  |
| Date Donated                                   |                 | Oct 12 2010          | - 61         |                  | Next Contact Date                            | Sep 12 2011                |  |
| Salisitas 1                                    |                 | 1                    |              | Dava Eastarbarak |                                              | Brown Var 2010             |  |
|                                                | Solicitor       | 1                    |              | Doug Easterbrook |                                              | Program Tear 2010          |  |
| Donation (g                                    | Total Payments  |                      | 500.00       | Benefactor       |                                              | Fiscal Year 2011           |  |
| Total                                          |                 |                      | 500.00       |                  |                                              |                            |  |
| WriteOff Amount                                |                 |                      | \$0.00       | 0.0000000000     |                                              |                            |  |
|                                                |                 | Matching Gift        | Co           | mmission Paid?   |                                              |                            |  |
| Tax Rec                                        | eipt Name       | Steve Stewart        |              |                  |                                              |                            |  |
| Program Name                                   |                 | Steve Stewart        |              |                  |                                              | <b>*</b>                   |  |
|                                                | Sort Name       | STEWARTSTEVEIII      |              | Receipt Opt      | ions One per payment                         | -                          |  |
| Tax                                            | Tax Receipt Nar |                      | e Big Blocks |                  |                                              |                            |  |
|                                                | rogram Na       | me Big Blocks        |              |                  |                                              |                            |  |
|                                                |                 | me BIGBLOCKS         |              | -                | Receipt Options One per payment              |                            |  |
| 0 of 3                                         | Sort Na         | me BIGBLOCKS         |              | Receipt          | options one per payment                      | 1000                       |  |
| 0 of 3                                         | Sort Na         | me BIGBLOCKS         |              | Receipt          | opuons one per payment                       | \$ Payment                 |  |

lick the Toggle button. The toggle button will appear as

if you are switching from an individual donation, to a

company donation. The toggle button will appear as 블 if you are switching from a company donation, to an individual donation. When you click the toggle button the Tax Receipt Name, Program Name and Sort Name fields will switch to the company/individual name.